## How do I get the MAC-Address of my network card?

- Press »Start«
- ✓ Click at »Run«
- ✓ Type »cmd.exe« and hit Enter

| Ausführ          | ren                                                                                         | ?×  |
|------------------|---------------------------------------------------------------------------------------------|-----|
|                  | Geben Sie den Namen eines Programms, Ordners,<br>Dokuments oder einer Internetressource an. |     |
| Ö <u>f</u> fnen: | cmd.exe                                                                                     | *   |
|                  | OK Abbrechen Durchsuc                                                                       | hen |

 Type »ipconfig /all« and hit Enter (The MAC-Address is shown at Physical Adress. It starts normaly with an 00...

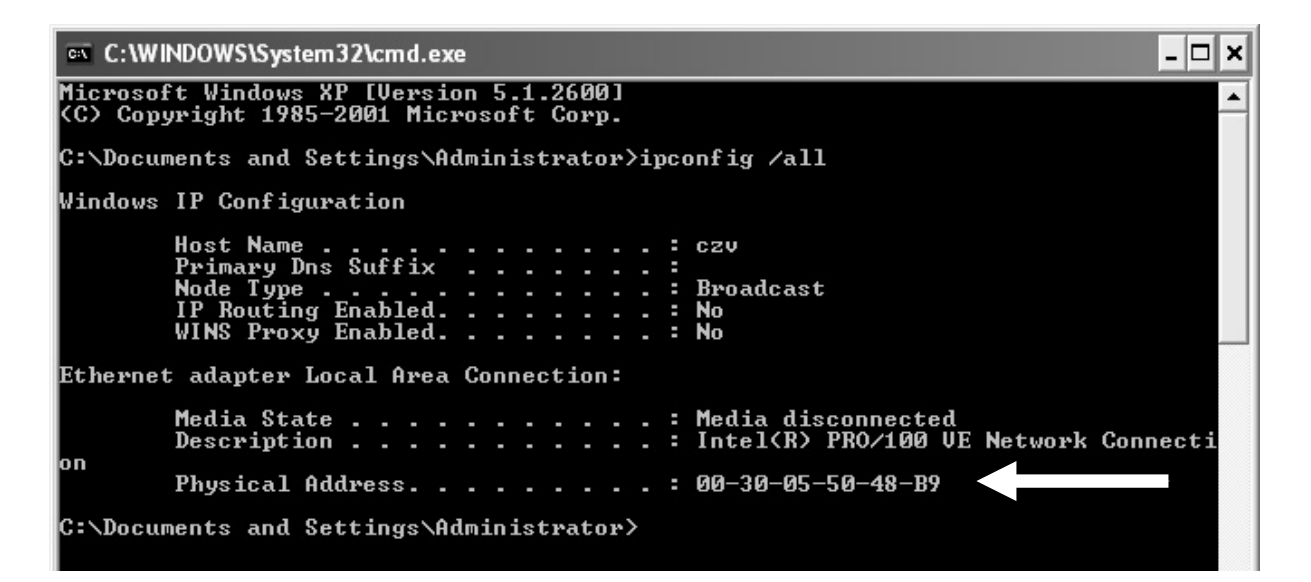